## 嘉義縣鹿草國小 109 學年度校訂課程教學内容規劃表-上/下學期(各一張)

| 年級               | 六年級                              | 課程<br>設計者                  |                    | 陳宏聰                                                                                                    | 教學總節數<br>/學期(上)                                 | 20 節/上學期                                                       |
|------------------|----------------------------------|----------------------------|--------------------|----------------------------------------------------------------------------------------------------|-------------------------------------------------|----------------------------------------------------------------|
| 年級<br>課程主題<br>名稱 | Scratch 3 程式                     | 式設計真簡單                     | 符合校訂<br>課程類型       | □第一類 □第二                                                                                                    | 類 口第三類                                          | 頁 ■第四類                                                         |
| 學校願景             | L \$<br>T ;<br>E ;<br>S ;<br>C ; | 領導<br>感恩<br>探索<br>自信<br>合作 | 與學校願<br>景呼應之<br>說明 | <ol> <li>1、培養學生探索科技資業</li> <li>2、引導學生利用科技來業</li> <li>鄉土感恩的情懷。</li> <li>3、藉由專題探究引發學業</li> <li>4、透過專題探究歷程,1<br/>物。</li> </ol> | 訊應有的良好習慣<br>改善生活,增進對地<br>習的動機,培養學生<br>改發創新思維並能與 | , 以重健康態度愛護身體。<br>地方的認同感, 進而養成愛<br>生樂於學習的興趣與自信。<br>與國際接軌, 探索最新事 |

|    |                                          |    | 1.學生能培養運算思維,包含序列、平行處理、迴圈、事件、條件等。           |  |  |  |  |  |
|----|------------------------------------------|----|--------------------------------------------|--|--|--|--|--|
|    | E-A2 具備探索問題的思考能力, 亚透過                    |    | 2. 學生能培養觀察的能力,閱讀程式作品並思考如何改進。               |  |  |  |  |  |
|    | 體驗與實踐處理日常生活問題。                           |    | 3. 學生能分析與拆解問題,培養自主思考的能力。                   |  |  |  |  |  |
| 核心 | E-B2 具備科技與資訊應用的基本素養,                     | 課程 | 4. 學生能學會使用 Scratch , 理解程式的運作方式 , 具備設計程式與遊戲 |  |  |  |  |  |
| 素養 | 並理解各類媒體內容的意義與影響。<br>E-B3 具備藝術創作與欣賞的基本素養, |    | 的能力。                                       |  |  |  |  |  |
|    |                                          |    | 5. 學生能發揮想像力,在作品中表達自己的想法。                   |  |  |  |  |  |
|    | 促進多元感官的發展,培養生活環境中                        |    | 6. 學生能瞭解生活中人機互動的概念,並設計一個未來家電或遊戲的草          |  |  |  |  |  |
|    | 的美感體驗。                                   |    | 圖。                                         |  |  |  |  |  |
|    |                                          |    |                                            |  |  |  |  |  |

| 教學<br>進度 | 單元名<br>稱             | 教學活動                                                                                                    | 連結領域/<br>議題 | (領綱)學習表<br>現                                                                                            | 自訂<br>學習内容                                  | 學習目標                                                                                                    | 表現任務<br>(評量内容)                                                                                                    | 教學資源                                       | 節<br>數 |
|----------|----------------------|----------------------------------------------------------------------------------------------------|-------------|----------------------------------------------------------------------------------------------------|---------------------------------------------|----------------------------------------------------------------------------------------------------|----------------------------------------------------------------------------------------------------|--------------------------------------------|--------|
| 第 一<br>週 | 一、警察<br>抓 小 偷<br>(一) | <ol> <li>- 觀察看仔細:開啟【範例 1-1】,警車<br/>會移動到小偷所在的位置。</li> <li>- 概念聽清楚:</li> <li>(1) Scratch 的由來。</li> <li>(2) 線上版與離線版編輯器。</li> <li>(3) Scratch 介面介紹。</li> <li>(4)積木式程式。</li> <li>(5) 什麼是序列。</li> </ol> | 資訊素養        | 資 t-III-1 能認         識常見的資訊系         統。         資 t-III-2 能使         用資訊科技解決         生活中簡單的問         題。 | Scratch 軟體介<br>面與程式執行<br>的方式。               | <ul> <li>認識 Scratch。</li> <li>操作積木式程式<br/>編輯。</li> <li>序列的概念。</li> </ul>                                    | <ol> <li>軟體操作:能<br/>執行 Scratch 程<br/>式。</li> <li>2. 口頭問答:能<br/>說出什麼是序<br/>列。</li> </ol>                                            | 巨岩出版股<br>份有限公司<br>Scratch 3<br>程式設計真<br>簡單 | 1      |
| 第二       | 一、警察<br>抓 小 偷<br>(二) | <ol> <li>指令說明白:定位到、移動、等待、<br/>旋轉。</li> <li>動手做一做:開啟【範例1-2】,思考<br/>解題,安排警車走另一條路線抓小偷。</li> <li>動腦想一想:認識外觀、音效積木,<br/>發揮創意,將積木加到【範例1-2】。</li> <li>開啟不同的路線圖,設計警車走不同<br/>的路線。</li> </ol>                | 資訊素養        | <b>資 p-III-1</b> 能認<br>識與使用資訊科<br>技以表達想法。<br><b>資 t-III-3</b> 能應<br>用運算思維描述<br>問題解決的方<br>法。             | 警車在舞台上<br>移動,依照路<br>線,從起點走到<br>小偷所在的終<br>點。 | <ul> <li>學會積木:定位<br/>到、移動、等待、<br/>旋轉。</li> <li>思考解題:走不同<br/>路線抓小偷。</li> <li>發揮創意,運用外<br/>觀與音效積木。</li> </ul> | <ol> <li>1.程式設計:讓</li> <li>警車走另外一<br/>條路線。</li> <li>2.程式設計:加<br/>入音效、對話。</li> <li>3.程式設計:用</li> <li>不同的路線圖</li> <li>解題。</li> </ol> | 巨岩出版股<br>份有限公司<br>Scratch 3<br>程式設計真<br>簡單 | 1      |
| 第 三<br>週 | 二、魔幻<br>樂園( 一 )      | <ol> <li>1. 觀察看仔細:開啟【範例 2-1】,兩個<br/>角色會同時在舞台上移動、換造型。</li> <li>2. 概念聽清楚:</li> <li>(1) 平行處理的概念。</li> <li>(2) 角色庫。</li> <li>(3) 使用外部圖片上傳。</li> <li>(4) 自己畫角色。</li> </ol>                             | 資訊素養        | 資 p-III-1 能認<br>識與使用資訊科<br>技以表達想法。                                                                      | 多個角色在舞<br>台上動作。                             | <ul> <li>●學會在不同的角<br/>色上設計程式。</li> <li>●平行處理的概念。</li> </ul>                                                 | 口頭問答:能說<br>出什麼是平行<br>處理。                                                                                                    | 巨岩出版股<br>份有限公司                             | 1      |

| 教學<br>進度 | 單元名<br>稱        | 教學活動                                                                                                    | 連結領域/<br>議題 | (領綱)學習表<br>現                                                                                | 自訂<br>學習内容                          | 學習目標                                                                                      | 表現任務<br>(評量内容)                                      | 教學資源                                       | 節<br>數 |
|----------|-----------------|----------------------------------------------------------------------------------------------------|-------------|---------------------------------------------------------------------------------------------|-------------------------------------|-------------------------------------------------------------------------------------------|-----------------------------------------------------|--------------------------------------------|--------|
|          |                 |                                                                                                    |             |                                                                                             |                                     |                                                                                           |                                                     | Scratch 3<br>程式設計真<br>簡單                   |        |
| 第四       | 二、魔幻<br>樂園( 二 ) | <ol> <li>指令說明白:緣旗、迴轉、重複無限次、反彈、尺寸、造型。</li> <li>動手做一做:開啟【範例 2-1】,思考解題,再加入兩個喜歡的角色移動、換造型。</li> <li>動腦想一想:讓角色隨機在舞台上移動。</li> </ol>                                                                     | 資訊素養        | <b>資 p-III-1</b> 能認<br>識與使用資訊科<br>技以表達想法。<br><b>資 t-III-3</b> 能應<br>用運算思維描述<br>問題解決的方<br>法。 | 多個角色在舞<br>台上動作。                     | <ul> <li>學會積木:線旗、<br/>迴轉、重複無限<br/>次、反彈、尺寸、<br/>造型。</li> <li>思考解題:讓角色<br/>隨機移動。</li> </ul> | 1. 程式設計:讓<br>多個角色在舞<br>台移動。<br>2. 程式設計:讓<br>角色隨機移動。 | 巨岩出版股<br>份有限公司<br>Scratch 3<br>程式設計真<br>簡單 | 1      |
| 第五週      | 三、春天<br>來了( 一 ) | <ol> <li>- 觀察看仔細:開啟【範例 3-1】, 蝴蝶<br/>會在舞台上移動,觀察翅膀拍動的樣子<br/>是不是很像在飛舞。</li> <li>2.概念聽清楚:</li> <li>(1) 迴圈的概念。</li> <li>(2) 視覺暫留。</li> <li>(3) 速度。</li> <li>(4) 造型工具。</li> <li>(5) 繪製造型練習。</li> </ol> | 資訊素養        | 資 p-III-1 能認<br>識與使用資訊科<br>技以表達想法。                                                          | 角色變換造型,<br>藉視覺暫留的<br>現象模擬生物<br>的行為。 | <ul> <li>學會運用造型與<br/>移動速度的技巧,<br/>讓角色更生動。</li> <li>迴圈的概念。</li> </ul>                      | 口頭問答:如何<br>讓角色做出生<br>動的動作。                          | 巨岩出版股<br>份有限公司<br>Scratch 3<br>程式設計真<br>簡單 | 1      |

| 教學<br>進度 | 單元名<br>稱      | 教學活動                                                                                                    | 連結領域/<br>議題 | (領綱)學習表<br>現                                                                                | 自訂<br>學習内容                          | 學習目標                                                                   | 表現任務<br>(評量内容)                            | 教學資源                                       | 節<br>數 |
|----------|---------------|----------------------------------------------------------------------------------------------------|-------------|---------------------------------------------------------------------------------------------|-------------------------------------|------------------------------------------------------------------------|-------------------------------------------|--------------------------------------------|--------|
| 第六       | 三、春天<br>來了(二) | <ol> <li>指令說明白:面朝向、重複、造型。</li> <li>動手做一做:開啟【範例 3-1】,加入<br/>小狗角色,設計造型讓小狗跑動。</li> <li>動腦想一想:加入昆蟲角色,讓角色<br/>消失與出現。</li> </ol>                                                                 | 資訊素養        | <b>資 p-III-1</b> 能認<br>識與使用資訊科<br>技以表達想法。<br><b>資 t-III-3</b> 能應<br>用運算思維描述<br>問題解決的方<br>法。 | 角色變換造型,<br>藉視覺暫留的<br>現象模擬生物<br>的行為。 | <ul> <li>學會積木:面朝<br/>向、重複、造型。</li> <li>●思考解題:讓角色<br/>出現、消失。</li> </ul> | 1. 程式設計:生<br>態模擬。<br>2. 程式設計:角<br>色消失與隱藏。 | 巨岩出版股<br>份有限公司<br>Scratch 3<br>程式設計真<br>簡單 | 1      |
| 第七週      | 四、四季<br>(一)   | <ol> <li>- 觀察看仔細:開啟【範例 4-1】,用滑<br/>鼠點一下蝴蝶會移動,點一下舞台會切<br/>換場景,總共有春夏秋三個場景與三個<br/>角色。也可以用按鍵 2、3、1 控制。</li> <li>2.概念聽清楚:</li> <li>(1)舞台編輯介面。</li> <li>(2)輸入的概念。</li> <li>(3)角色程式複製。</li> </ol> | 資訊素養        | 資 p-III-1 能認<br>識與使用資訊科<br>技以表達想法。                                                          | 用鍵盤和滑鼠<br>控制舞台與角<br>色。              | <ul> <li>● 觀察切換場景。</li> <li>● 輸入的概念。</li> </ul>                        | 口頭問答:生活<br>中使用科技的<br>各種輸入方式。              | 巨岩出版股<br>份有限公司<br>Scratch 3<br>程式設計真<br>簡單 | 1      |

| 教學<br>進度 | 單元名<br>稱             | 教學活動                                                                                                    | 連結領域/<br>議題 | (領綱)學習表<br>現                                                                                | 自訂<br>學習内容                                   | 學習目標                                                                               | 表現任務<br>(評量内容)                                             | 教學資源                                       | 節<br>數 |
|----------|----------------------|----------------------------------------------------------------------------------------------------|-------------|---------------------------------------------------------------------------------------------|----------------------------------------------|------------------------------------------------------------------------------------|------------------------------------------------------------|--------------------------------------------|--------|
| 第八<br>週  | 四、四季<br>(二)          | <ol> <li>指令說明白:當角色被點擊、當背景換成、當舞台被點擊、當某鍵被點擊、圖像效果改變、圖像效果清除、背景換成下一個、背景換成某背景。</li> <li>動手做一做:開啟【範例 4-1】,新增冬季場景與角色。</li> <li>動腦想一想:設計未來的人機互動介面,考慮使用者、輸入方式,以及機器。</li> <li>主題可以是未來家電或者遊戲。</li> </ol>                                       | 資訊素養        | <b>資 p-III-1</b> 能認<br>識與使用資訊科<br>技以表達想法。<br><b>資 t-III-3</b> 能應<br>用運算思維描述<br>問題解決的方<br>法。 | 1. 用鍵盤和滑<br>鼠控制舞台與<br>角色。<br>2. 未來家電或<br>遊戲。 | <ul> <li>學會積木:事件<br/>類、外觀類。</li> <li>思考解題:新增場<br/>景與角色,用滑鼠<br/>與按鍵控制切換。</li> </ul> | 1. 程式設計:完<br>成冬季的生態<br>模擬。<br>2. 草圖設計:設<br>計一個未來家<br>電或遊戲。 | 巨岩出版股<br>份有限公司<br>Scratch 3<br>程式設計真<br>簡單 | 1      |
| 第九週      | 五、修理<br>機 器 人<br>(一) | <ol> <li>- 觀察看仔細:開啟【範例 5-1】,按鍵<br/>盤 1、2、3、4 可以讓機器人動起來。機<br/>器人的移動不正常,請找出不正常的地<br/>方。</li> <li>2. 概念聽清楚:         <ol> <li>(1)問題拆解與除錯。</li> <li>(2)拆解造型變成獨立角色。</li> <li>(3)造型的圖層、群組與中心點。</li> <li>(4)音效庫的使用。</li> </ol> </li> </ol> | 資訊素養        | <mark>資 p-III-1</mark> 能認<br>識與使用資訊科<br>技以表達想法。                                             | 用鍵盤控制角<br>色各部位的動<br>作。                       | <ul> <li>●除錯的概念。</li> <li>●熟悉角色造型。</li> </ul>                                      | 口頭問答:說明<br>造型的中心點。                                         | 巨岩出版股<br>份有限公司<br>Scratch 3<br>程式設計真<br>簡單 | 1      |

| 教學        | 單元名                  | 教學活動                                                                                                    | 連結領域/ | (領綱)學習表<br>13                                                                               | 自訂                     | 學習目標                                                                         | 表現任務                                     | 教學資源                                       | 節 |
|-----------|----------------------|----------------------------------------------------------------------------------------------------|-------|---------------------------------------------------------------------------------------------|------------------------|------------------------------------------------------------------------------|------------------------------------------|--------------------------------------------|---|
| 進反        | 代号                   |                                                                                                    | 武匹    | 况                                                                                           | 学百八谷                   |                                                                              | (計里内谷)                                   |                                            | 數 |
| 第十週       | 五、修理<br>機 器 人<br>(二) | <ol> <li>指令說明白:旋轉角度、改變位置、<br/>播放音效。</li> <li>動手做一做:開啟【範例 5-1】,嘗試<br/>除錯,讓機器人的動作正常。</li> <li>動腦想一想:運用相同的角色拆解技<br/>巧,設計太空人造型並加入背景音樂。</li> </ol>                                                                               | 資訊素養  | <b>資 p-III-1</b> 能認<br>識與使用資訊科<br>技以表達想法。<br><b>資 t-III-3</b> 能應<br>用運算思維描述<br>問題解決的方<br>法。 | 用鍵盤控制角<br>色各部位的動<br>作。 | <ul> <li>學會積木:旋轉、<br/>改變位置、播放音<br/>效。</li> <li>思考解題:拆解角<br/>色與除錯。</li> </ul> | 1.程式設計:為<br>範例除錯。<br>2.程式設計:鍵<br>盤控制太空人。 | 巨岩出版股<br>份有限公司<br>Scratch 3<br>程式設計真<br>簡單 | 1 |
| 第 十<br>一週 | 六、強棒<br>出擊(一)        | <ol> <li>- 觀察看仔細:開啟【範例 6-1】,來玩<br/>玩看棒球遊戲。遊戲開始,球會落下,<br/>移動滑鼠,打者會跟隨滑鼠,球若碰到<br/>打者就會回到原位置。</li> <li>2. 概念聽清楚:         <ol> <li>(1)【如果】的概念。</li> <li>(2)【如果】指令。</li> <li>(3)條件積木。</li> <li>(4)不斷偵測與判斷。</li> </ol> </li> </ol> | 資訊素養  | 資 p-III-1 能認<br>識與使用資訊科<br>技以表達想法。                                                          | 角色跟隨滑鼠<br>的打擊遊戲。       | <ul> <li>角色跟隨滑鼠的<br/>遊戲。</li> <li>如果、迴圈、條件<br/>的概念。</li> </ul>               | 口頭問答:條件<br>積木的用途。                        | 巨岩出版股<br>份有限公司<br>Scratch 3<br>程式設計真<br>簡單 | 1 |
| 第十二週      | 六、強棒<br>出撃(二)        | <ol> <li>1. 概念聽清楚:</li> <li>(1) 二選一的條件式。</li> <li>(2) 多重條件判斷</li> <li>(3) 讓角色跟隨鼠標 (游標)。</li> <li>(4) 條件式應用:更多偵測。</li> </ol>                                                                                                 | 資訊素養  | 資 p-III-1 能認<br>識與使用資訊科<br>技以表達想法。                                                          | 角色跟隨滑鼠<br>的打擊遊戲。       | ●條件的概念。<br>●學會讓角色跟隨<br>鼠標。                                                   | 口頭問答:說出<br>哪些積木可以<br>放在條件積木<br>中。        | 巨岩出版股<br>份有限公司                             | 1 |

| 教學        | 單元名           | 教學活動                                                  | 連結領域/<br>議題 | (領綱)學習表<br>現            | 自訂<br>學習内容           | 學習目標                | 表現任務<br>(評量内容)                                                   | 教學資源      | 節 |
|-----------|---------------|-------------------------------------------------------|-------------|-------------------------|----------------------|---------------------|------------------------------------------------------------------|-----------|---|
| 足反        | 44            |                                                       | N7% N23     | <b>مرد</b>              |                      |                     | (町里四日)                                                           |           | 數 |
|           |               |                                                       |             |                         |                      |                     |                                                                  | Scratch 3 |   |
|           |               |                                                       |             |                         |                      |                     |                                                                  | 程式設計真     |   |
|           |               |                                                       |             |                         |                      |                     |                                                                  | 簡單        |   |
|           |               |                                                       |             |                         |                      |                     |                                                                  |           |   |
|           |               |                                                       |             |                         |                      |                     |                                                                  |           |   |
|           |               | 1.指令說明白:如果那麼、碰到、                                      |             | 資 p-III-1 能認            |                      |                     |                                                                  | 巨岩出版股     |   |
|           |               |                                                       |             | ● 學會積木:如果、<br>碰到、定位、大於、 | 1. 程式設計:遊<br>蔵結束的條件。 | 份有限公司               |                                                                  |           |   |
| 第十        | 六、強棒          | 2. 動手做一做:開啟【範例 6-1】, 增加<br>游戲設計【如果棒球碰到最下方的草地,         | 資訊素養        | 技以表達想法。<br>資 t-III-3 能應 | 角色跟隨滑鼠               | 鼠標的高度、高度            | <ul><li>     戲結束的條件。   </li><li>     2. 程式設計:     讓   </li></ul> | Scratch 3 | 1 |
| 二週        | 出野(二)         |                                                       |             | 用運算思維描述                 | 的打擊遊戲。               | 設為。<br>● 思考解題 : 讓角色 | 打擊遊戲更生                                                           | 程式設計真     |   |
|           |               | 3. 動脑想一想:讓打者有揮倖的感覚。<br>(設計【如果按下滑鼠,就變換造型】)             |             | 问题解决的力法。                |                      | 動起來。                | 里J)。<br>                                                         | 餡铝        |   |
|           |               |                                                       |             |                         |                      |                     |                                                                  |           |   |
|           |               | 1. 觀察看仔細: 開啟【範例 7-1】, 玩玩                              |             |                         |                      |                     |                                                                  | 巨岩出版股     |   |
|           |               | 看猜數字遊戲。                                               | 2000        | 资 n-III-1 能初            |                      |                     |                                                                  | 份有限公司     |   |
| 第 十<br>四调 | 七、密碼<br>袖筍(一) | (1)什麼是【亂數】。                                           | 資訊素養        | 識與使用資訊科                 | 23<br>斗 猜數字遊戲。       | ●變數與亂數的概<br>念.      | 口頭問答:什麼<br>                                                      | Scratch 3 | 1 |
|           | 11.24         | <ul><li>(2) 什麼是【變數】。</li><li>(3) 建立【變數】與設定。</li></ul> |             | 技以表達想法。                 |                      |                     |                                                                  | 程式設計真     |   |
|           |               | (4)【變數】之間的比較。                                         |             |                         |                      |                     |                                                                  | 簡單        |   |

| 教學<br>進度  | 單元名<br>稱                      | 教學活動                                                                                                    | 連結領域/<br>議題 | (領綱)學習表<br>現                                                                                | 自訂<br>學習内容             | 學習目標                                                                     | 表現任務<br>(評量内容)                          | 教學資源                                       | 節動 |
|-----------|-------------------------------|----------------------------------------------------------------------------------------------------|-------------|---------------------------------------------------------------------------------------------|------------------------|--------------------------------------------------------------------------|-----------------------------------------|--------------------------------------------|----|
| 第十<br>五週  | 七、密碼<br>神算(二 )                | <ol> <li>1. 概念聽清楚:</li> <li>(1) 資料的排序與搜尋。</li> <li>(2) 讓猜數字遊戲更好玩。</li> <li>(3) 複製角色。</li> <li>2. 觀摩範例:【消滅牙菌大作戰】【猴子<br/>接香蕉】。</li> </ol>                                                     | 資訊素養        | 資 p-III-1 能認<br>識與使用資訊科<br>技以表達想法。                                                          | 猜數字遊戲。                 | ● 資料的排序與搜<br>尋的概念。                                                       | 口頭問答:什麼<br>是排序。                         | 巨岩出版股<br>份有限公司<br>Scratch 3<br>程式設計真<br>簡單 | 1  |
| 第十<br>六週  | 七、密碼<br>神算( 三 )               | <ol> <li>指令說明白:變數、變數設為、變數<br/>顯示、變數改變。</li> <li>動手做一做:開啟【範例 7-1】,將猜<br/>數字遊戲增加兩個號碼球,來增加遊戲<br/>的難度。</li> <li>動腦想一想:建立計分器(用變數【分<br/>數】表示),預設 100 分,每猜一次就扣<br/>10 分。</li> </ol>                | 資訊素養        | <b>資 p-III-1</b> 能認<br>識與使用資訊科<br>技以表達想法。<br><b>資 t-III-3</b> 能應<br>用運算思維描述<br>問題解決的方<br>法。 | 猜數字遊戲。                 | <ul> <li>學會積木:變數、</li> <li>變數設為、變數顯示、變數改變。</li> <li>思考解題:計數器。</li> </ul> | 1. 程式設計:增<br>加遊戲難度。<br>2. 程式設計:計<br>分器。 | 巨岩出版股<br>份有限公司<br>Scratch 3<br>程式設計真<br>簡單 | 1  |
| 第 十<br>七週 | 八、 <i>一</i> 起<br>來 尬 舞<br>(一) | <ol> <li>1. 觀察看仔細:開啟【範例 8-1】,點一<br/>下角色開始表演,總共有兩個角色。</li> <li>2. 概念聽清楚:</li> <li>(1)角色動作的銜接時間。</li> <li>(2)角色的圖層設定。</li> <li>(3)文字變數。</li> <li>(4)【廣播】的概念。</li> <li>(5)【廣播】設定練習。</li> </ol> | 資訊素養        | 資 p-III-1 能認<br>識與使用資訊科<br>技以表達想法。                                                          | 滑鼠控制角色<br>在舞台輪流表<br>演。 | <ul> <li>● 讓角色在舞台上<br/>表演。</li> <li>● 廣播的概念。</li> </ul>                  | 口頭問答:廣播<br>的用途。                         | 巨岩出版股<br>份有限公司                             | 1  |

| 教學<br>進度 | 單元名<br>稱             | 教學活動                                                                                                    | 連結領域/<br>議題 | (領綱)學習表<br>現                                                                                | 自訂<br>學習内容             | 學習目標                                                                        | 表現任務<br>(評量内容)                                    | 教學資源                                       | 節<br>數 |
|----------|----------------------|----------------------------------------------------------------------------------------------------|-------------|---------------------------------------------------------------------------------------------|------------------------|-----------------------------------------------------------------------------|---------------------------------------------------|--------------------------------------------|--------|
|          |                      |                                                                                                    |             |                                                                                             |                        |                                                                             |                                                   | Scratch 3<br>程式設計真<br>簡單                   |        |
| 第十八週     | 八、一起<br>來 尬 舞<br>(二) | <ol> <li>指令說明白:廣播訊息、當收到訊息、<br/>圖層移到最上層、變數設為(文字)。</li> <li>動手做一做:開啟【範例 8-1】,新增<br/>一個角色來表演。</li> <li>動腦想一想:加入一個粉絲角色,當<br/>舞者跳完舞,就喊出舞者的名字、再說<br/>一句讚美。</li> </ol> | 資訊素養        | <b>資 p-III-1</b> 能認<br>識與使用資訊科<br>技以表達想法。<br><b>資 t-III-3</b> 能應<br>用運算思維描述<br>問題解決的方<br>法。 | 滑鼠控制角色<br>在舞台輪流表<br>演。 | <ul> <li>學會積木:廣播訊息、當收到訊息、圖層移到最上層、變數設為(文字)。</li> <li>思考解題:加入粉絲角色。</li> </ul> | 1. 程式設計:加<br>入新角色上臺<br>表演。<br>2. 程式設計:加<br>入粉絲角色。 | 巨岩出版股<br>份有限公司<br>Scratch 3<br>程式設計真<br>簡單 | 1      |

| 教學<br>進度  | 單元名<br>稱             | 教學活動                                                                                                    | 連結領域/<br>議題 | (領綱)學習表<br>現                                                                                | 自訂<br>學習内容      | 學習目標                                                                              | 表現任務<br>(評量内容)                                        | 教學資源                                       | 節<br>數 |
|-----------|----------------------|----------------------------------------------------------------------------------------------------|-------------|---------------------------------------------------------------------------------------------|-----------------|-----------------------------------------------------------------------------------|-------------------------------------------------------|--------------------------------------------|--------|
| 第 十<br>九週 | 九、夜空<br>煙 火 秀<br>(一) | <ol> <li>- 觀察看仔細:開啟【範例 9-1】,認識<br/>角色分身。開啟【範例 9-2】,玩玩看用<br/>滑鼠放煙火。</li> <li>2.概念聽清楚:</li> <li>(1)什麼是分身。</li> <li>(2)分身的指令。</li> <li>(3)產生分身練習。</li> <li>(4)產生多個分身。</li> <li>(5)角色與分身的應用。</li> <li>(6)角色的顯示/隱藏與分身的關係。</li> <li>(7)聲音編輯器。</li> <li>(8)複製音效。</li> </ol> | 資訊素養        | 資 p-III-1 能認<br>識與使用資訊科<br>技以表達想法。                                                          | 滑鼠點擊出現<br>煙火表演。 | <ul> <li>分身的概念。</li> <li>學會編輯音效。</li> </ul>                                       | 口頭問答:分身<br>的應用方式。                                     | 巨岩出版股<br>份有限公司<br>Scratch 3<br>程式設計真<br>簡單 | 1      |
| 第 二<br>十週 | 九、夜空<br>煙 火 秀<br>(二) | <ol> <li>指令說明白:建立分身、當分身產生、<br/>分身刪除。</li> <li>動手做一做:開啟【範例 9-2】,修改<br/>成上下左右四根齊發的煙火。</li> <li>動腦想一想:再追加設計四根 45 度的<br/>煙火。嘗試使用【圖像效果】與【尺寸<br/>改變】積木。</li> </ol>                                                                                                    | 資訊素養        | <b>資 p-III-1</b> 能認<br>識與使用資訊科<br>技以表達想法。<br><b>資 t-III-3</b> 能應<br>用運算思維描述<br>問題解決的方<br>法。 | 滑鼠點擊出現<br>煙火表演。 | <ul> <li>學會積木:建立分<br/>身、當分身產生、<br/>分身刪除。</li> <li>思考解題:增加 45<br/>度的煙火。</li> </ul> | 1.程式設計:改<br>變煙火角度設<br>計。<br>2.程式設計:增<br>加煙火數量與<br>角度。 | 巨岩出版股<br>份有限公司<br>Scratch 3<br>程式設計真<br>簡單 | 1      |

| 教材來源            | □選用教科書(     | )  | ■自編教材(請按單元條列敘明於教學資源中) |
|-----------------|-------------|----|-----------------------|
| 本主題是否融入資訊科技教學内容 | □無 融入資訊科技教學 | 内容 |                       |

|                | ■有 融入資訊科技教學内容 共(20)節 (以連結 <b>資訊科技議題</b> 為主)                  |
|----------------|--------------------------------------------------------------|
| 特教需求學生<br>課程調整 | ※身心障礙類學生:□ <b>無</b>                                          |
|                | V 有-智能障礙( 1)人、學習障礙(1 )人、情緒障礙( )人、自閉症( )人、 <u>(自行填入類型/人數)</u> |
|                | ※資賦優異學生: <b>V 無</b>                                          |
|                | □ <b>有-<u>(</u>自行填入類型/人數 , 如一般智能資優優異 2 人)</b>                |
|                | ※課程調整建議(特教老師填寫):                                             |
|                | 1.無                                                          |
|                | 2.                                                           |
|                | 特教老師簽名:官易祺                                                   |
|                | 普教老師簽名:陳宏聰                                                   |
|                |                                                              |

| 素養導向教學四大原則檢核           |                                               |  |
|------------------------|-----------------------------------------------|--|
| 檢核指標                   | 請列舉符應的内容                                      |  |
| 有意願                    | 1.建立專案「我的水族箱」,學會從主題計畫開始,發揮想像與思考力,填充更多細節,設計專案。 |  |
| 設計自主探究的任務,引發學生的好奇。     | 2.學會用 Scratch 做電子書,設定多個舞台背景、調整音效作為背景音樂。       |  |
| 有脈絡                    | 1.從日常生活中所見的蝴蝶生態,建立專案「蝴蝶的一生」電子書設計。             |  |
| 課程内容從學生經驗中出發,在真實脈絡中學習。 | 2.建立專案「自我介紹」,以動漫狀況劇的型態展現。                     |  |

| 學方法                      | 1.讓學生認識 Scratch 程式設計的三個組件:舞台背景、角色、程式組件,學會如何運用。  |
|--------------------------|-------------------------------------------------|
| 指導具體的學習策略與方法,給學生尋求答案的工具。 | 2.學會從網路上觀摩、下載他人分享的作品並編修,學會開啟現有專案進行編修,製作「小精靈走迷宮」 |
| 能應用                      | 1.在動漫狀況劇單元,運用本課所學,練習製作自己的「自我介紹」。                |
| 讓學生在真實情境中,應用所學內容進行實踐。    | 2.在牙菌大作戰單元中,從遊戲體會到蛀牙的可怕,與潔牙的決心。                 |